## Installation av OpenOffice.org

Om du tycker att Microsofts Office är dyrt kan du göra som många mindre företag och skolor gör, använda OpenOffice.org som är helt gratis. Du hämtar då ett programpaket från Internet som är kompatibelt med Microsoft Office och innehåller ordbehandlare, kalkylprogram, presentationsprogram, ritprogram mm, utan att det kostar någonting.

Du måste vara inloggad som administratör på datorn vilket du troligen är. I windows7 kanske du måste svara ja på några frågor om du tillåter installationen.

Gör så här:

Öppna din webbläsare (Internet Explorer) och gå till URL:en (adessen) openoffice.org

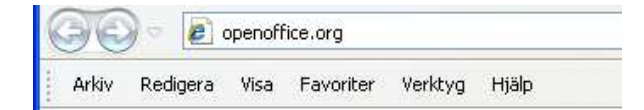

På webbplatsen som öppnas klickar du på

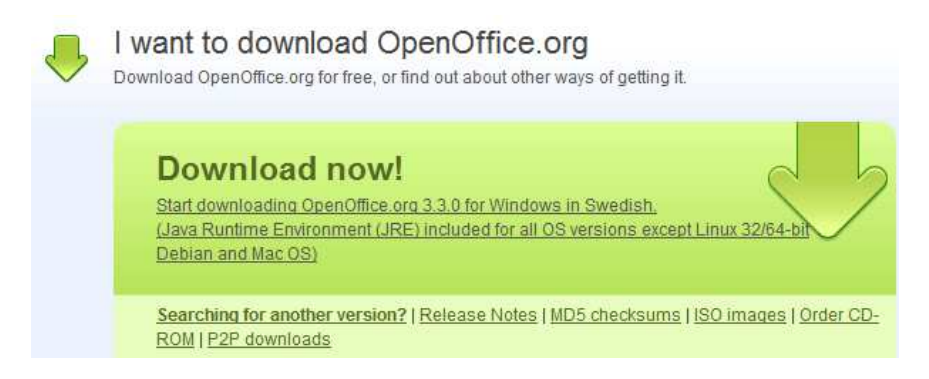

Det är troligt att du får upp följande varningstext. Klicka på texten och vidare på Hämta filer i menyn som visas.

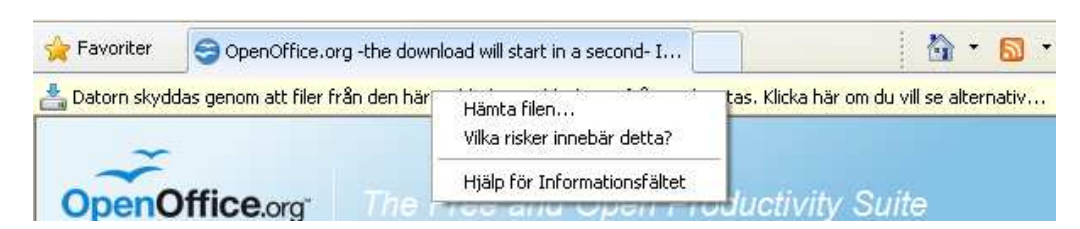

Efter en stund kommer följande dialogfönster upp där du klickar på Kör.

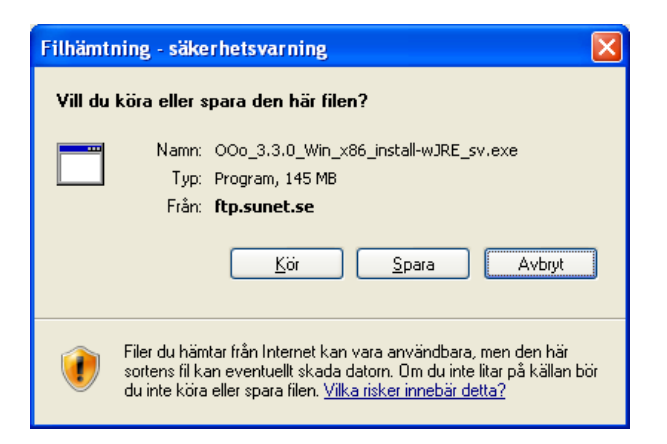

Filerna börjar hämtas och det tar ett antal minuter beroende på hur snabb Internetuppkoppling du har. Har du Windows7 måste du troligen ge din tillåtelse att fortsätta installationen här. Klicka på nästa i välkomstfönstret.

| 54 % avin_x86_install-wJRE_sv.exe från ftp.sunet.se klart |                                                                                                    | 🕄 OpenOffice.org Installationsförberedelser för 3.3 |                                                                                                    |
|-----------------------------------------------------------|----------------------------------------------------------------------------------------------------|-----------------------------------------------------|----------------------------------------------------------------------------------------------------|
|                                                           |                                                                                                    | OpenOffice.org                                      | Tack för att du hämtar<br>OpenOffice.org 3.3.                                                                                                    |
| in_x86_install-wJRE_sv.exe från ftp.sunet.se              |                                                                                                    |                                                     | Installationsfilerna måste packas upp och kopieras till<br>hårddisken inför installationen. Därefter börjar installationen<br>av OpenOffice.org automatiskt. |
| Återstående tid:<br>Hämta till:<br>Hastighet:             | 1 min 6 sek (91.3 MB av 145 MB har kopierats)<br>Tilfällig mapp<br>833 kB per sekund                  |                                                     | Fortsätt genom att klicka på Nästa.                                                                                                    |
| Stäng den här                                             | dialogrutan när hämtningen är slutförd.                                                               |                                                     |                                                                                                    |
|                                                           | Oppna Oppna mapp Avbryt                                                                               | ORACLE'                                             |                                                                                                    |
| Hämtnir<br>hittades                                       | ngen har kontrollerats av SmartScreen-filter och inga hot<br>s. <u>Rapportera osäker nedladdning.</u> |                                                     | Nästa > Avbryt                                                                                                    |

Klicka på packa up. Vänta ....

| Vālj mapp                                                                                                    | ~                                                       |                                                                                                    |
|----------------------------------------------------------------------------------------------------|---------------------------------------------------------|----------------------------------------------------------------------------------------------------|
| Välj den mapp där de uppackade filerna ska sparas.                                                                                                    | OpenOffice.org                                          |                                                                                                    |
| Installationsfilerna för OpenOffice.org 3.3 packas upp och spa<br>nedan. Om du vill spara OpenOffice.org i en annan mapp klicka<br>en annan mapp.                   | iras i mappen som anges<br>ar du på Bläddra… och väljer |                                                                                                    |
|                                                                                                    |                                                         | _                                                                                                    |
|                                                                                                    |                                                         | Microsoft Visual C++ 2008 Redistributable - x86 9.0.30729.4148                                                                      |
| Målmapp                                                                                                    |                                                         |                                                                                                    |
| Målmapp<br>re\svenallan\Desktop\OpenOffice.org 3.3 (sv) Installation                                                                                                | Files Bläddra                                           | Please wait while Windows configures Microsoft Visual C++ 2008<br>Redistributable - x86 9.0.30729.4148                              |
| Målmapp<br>Instalan/Desktop/OpenOffice.org 3.3 (sv) Instalation<br>Utrymme som krävs: 149.5MB<br>Ledigt utrymme: 73.0GB                                             | Files Bläddra                                           | Please wait while Windows configures Microsoft Visual C++ 2008<br>Redistributable - x86 9.0.30729.4148                              |
| Målmapp<br>Installan Desktop (OpenOffice.org 3.3 (sv) Installation<br>Utrymme som krävs: 149.5MB<br>Ledigt utrymme: 73.0GB<br>Jisoft Install System v2.42.3-Unicode | Files Bläddra                                           | Please wait while Windows configures Microsoft Visual C++ 2008<br>Redistributable - x86 9.0.30729.4148<br>Time remaining: 0 seconds |

Klicka på Installera för att påbörja installationen. Det tar några minuter tills installationen är klar. Klicka på Slutför i det sista dialogfönstret.

| OpenOffice.org 3.3 - Installationsguide                                                                                                    | ×                              | 岁 OpenOffice.org 3.3 - Installationsguide |                                                                                                    |
|----------------------------------------------------------------------------------------------------|--------------------------------|-------------------------------------------|----------------------------------------------------------------------------------------------------|
| Installationen av programmet kan påbörjas<br>Guiden är redo att påbörja installationen.                                                                            | OpenOffice.org                 | Installationsguiden slutförd              |                                                                                                    |
| Klicka på Installera om du vill påbörja installationen.<br>Klicka på Föregående om du vill granska eller ändra några installa<br>Avbryt om du vill avsluta guiden. | ationsinställningar. Klicka på |                                           | Installationsguiden har installerat OpenOffice.org 3.3. Klicka på<br>Slutför för att avsluta guiden. |
| ☑ Skapa en ikon på skrivbordet                                                                                                    |                                |                                           |                                                                                                    |
| OpenOffice.org 3.3                                                                                                    |                                | ORACLE"                                   |                                                                                                    |
| < Föregående In                                                                                                    | stallera Avbryt                |                                           | < Bakåt Slutför Avbryt                                                                               |

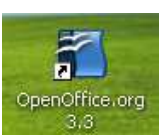

Starta programsviten med ikonen 3,3

på skrivbordet eller från startmenyn.